## Purchasing a FoodCycler Unit by Credit Card

- 1. Use the following link: Town of Deep River Public Access (univerusrec.com)
- 2. Under Subcategories, choose Town Hall.

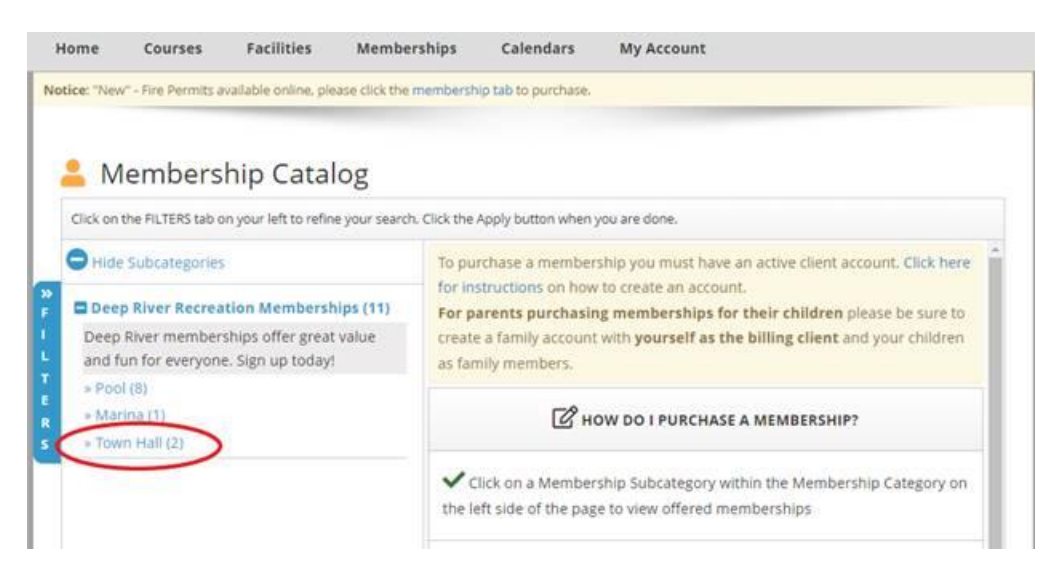

3. Both FoodCycler models are listed and will show up on the other side of the screen.

| Click on the FILTERS tab on your left to refine your searc                       | . Click the Apply button wh                                                                         | en you are done.                            |
|----------------------------------------------------------------------------------|----------------------------------------------------------------------------------------------------|---------------------------------------------|
| Hide Subcategories                                                               | Deep River Recreation Memberships - Town Hall<br>Membership purchase through the Town of Deep River |                                             |
| Deep River Recreation Memberships (11)                                           | 100000                                                                                              |                                             |
| Deep River memberships offer great value<br>and fun for everyone. Sign up today! | Food Cycler FC-30                                                                                   | Purchase View D                             |
| » Pool (8)                                                                       | Membership Type:                                                                                    | Individual                                  |
| » Marina (1)                                                                     | Terminals:                                                                                          | Town Hall                                   |
| » Town Hall (2)                                                                  | View Membership Totals                                                                              |                                             |
|                                                                                  | Status:                                                                                             | Online Purchase Open, General Purchase Open |
|                                                                                  | Food Cycler Eco 5                                                                                   | Purchase View D                             |
|                                                                                  | Membership Type:                                                                                    | Individual                                  |
|                                                                                  | Terminals:                                                                                          | Town Hall                                   |
|                                                                                  | View Membership Tot                                                                                 | als                                         |
|                                                                                  | Status:                                                                                             | Online Purchase Open, General Purchase Open |

4. Click **Purchase** on the model you would like.

Notice: "New" - Fire Permits available online, please click the membership tab to purchase.

5. This will prompt you to login or create an account.

- 6. Once logged in, select your model and follow the steps to "Process Payment".
- 7. If prompted, please select the family member most likely to collect the unit.
- 8. Enter your payment information and complete the purchase. (You should be emailed a receipt. If you don't receive it, and would like a copy, le us know. We are able to reprint one for you).

## 9. A \$3.00 convenience fee will be applied to the total for the use of a credit card.

10. All done! Units will be available for collection in the week of July 17th.

Let us know if you have any issues. We would be happy to help.

**Telephone**: 613 584 2000

Email: townmail@deepriver.ca